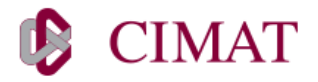

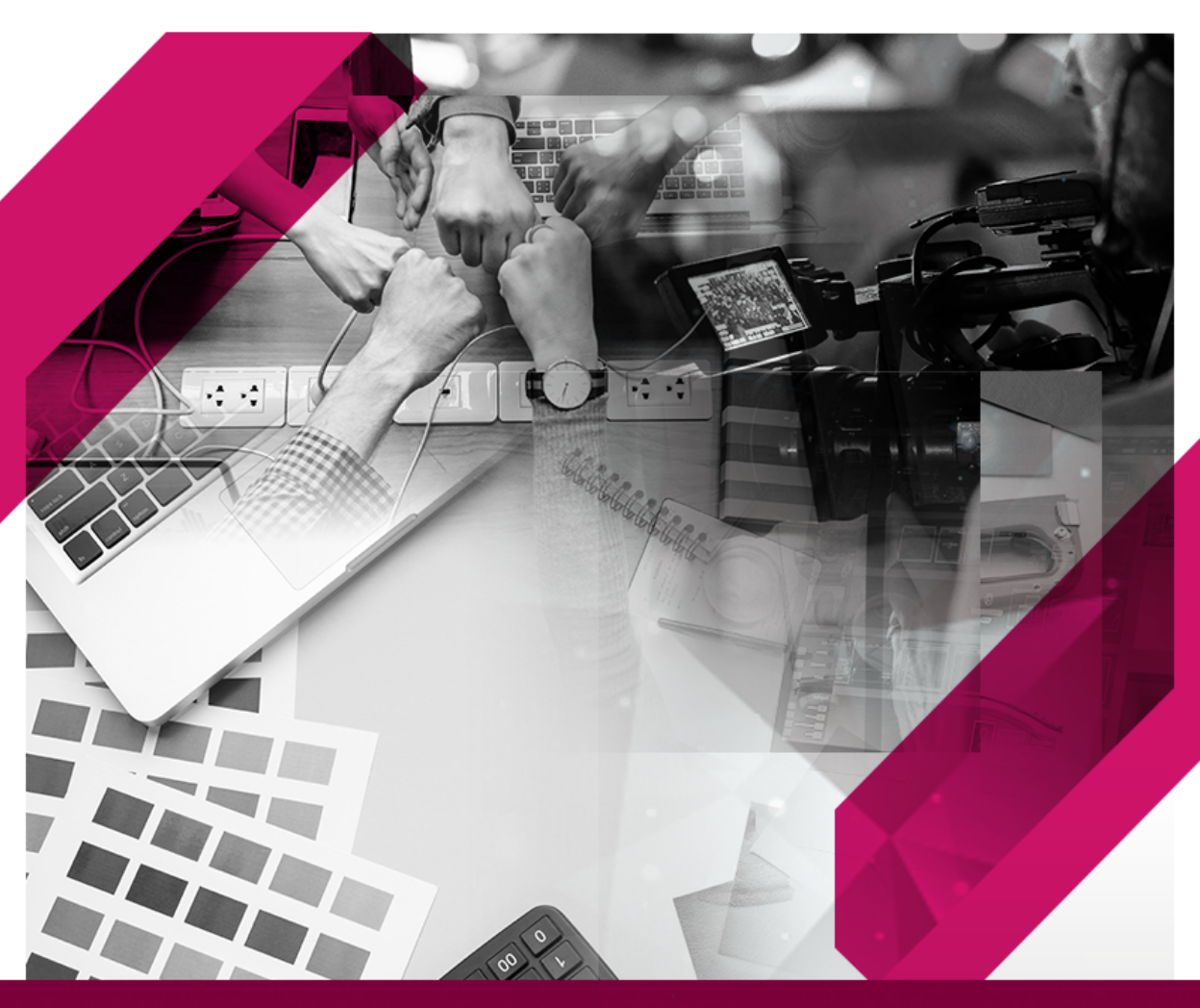

# Manual de Usuario Mesa de Ayuda del Departamento de Comunicación Institucional CIMAT

# ÍNDICE

| I. Inicio en la plataforma  | 3  |
|-----------------------------|----|
| II. Apertura de ticket      | 5  |
| III. Seguimiento del ticket | 8  |
| IV. Estados del ticket      | 12 |
| V. Asuntos generales        | 13 |

# I. Inicio en la plataforma

#### 1. Diríjase a

#### serviciocomunicacion.cimat.mx

2. De clic en *inicia sesión o abrir un nuevo ticket*, ambas opciones le llevarán a la misma ventana

| 🙍 Male Certe- de Reporte 🔛 Alem un nuevo Totul. 🕞 Ver Estado de un Tobal                                                                                                    |
|----------------------------------------------------------------------------------------------------|
| Mesa de ayuda DCI                                                                                                    |
| Elementation a la massa de ayusta del Departmenente de Consuminación institucional<br>ISCE, en este estatema codota estatuar tadas ha esta titules estatuardas con el                                          |
| Experiments de Centruminatión desde terran de citado gráfico, visito, finingella,<br>stratión y máx.                                                                                                    |
| Parte connectar incels assistin per tra sandetto y contrasette, en caso de que acin-te<br>suartes con una sandera y contrasette para esta mesa de apulai, por favor consuma<br>suarsa contra y rigan de parto. |
| Te invitantos a consultarmuestra usáblago da sarvisitas, tensantente que te saná dal<br>sensere preste a la satisficad.                                                                                        |
| tonutrato en el siguierre entracc                                                                                                    |
| Dr vase de ducke, morter a maria calegolisment ans                                                                                                    |
| Desiries device in 102 Non-transfer instrument instrument from the end of the second                                                                                                    |

3. Cuenta con dos opciones para ingresar, ya sea mediante google

| St molo centro de soporte               |                            | We establish the unit ficket                    |
|-----------------------------------------|----------------------------|-------------------------------------------------|
| niciar sesion en Mesa de J              | Ayuda del DCI              | anna a suastan ann daminis aime (Bolont ann     |
| ra orindar un mejor servicio, esta pi   | ataronna unicamente dara a | acceso a cuentas con cominio canar (e cinal.mo) |
| do dias la with Occasio                 |                            | Come destriction a comber do one                |
| <ul> <li>Sign in with Google</li> </ul> |                            |                                                 |
| ¿Aún no está registrado? Cree u         | na cuenta                  | Contraseña                                      |
| Soy un agente — Acceda aquí             |                            | Inicia Sesión                                   |
|                                         |                            |                                                 |
|                                         |                            |                                                 |
|                                         |                            |                                                 |
|                                         |                            |                                                 |

|  | Ο | cree | una | cuenta | directamente | en la | plataforma |
|--|---|------|-----|--------|--------------|-------|------------|
|--|---|------|-----|--------|--------------|-------|------------|

| 🛕 Inicio Centro de Soporte         | Abrir un nuevo Ticket        | G Ver Estado de un Ticket                     |
|------------------------------------|------------------------------|-----------------------------------------------|
| iciar sesión en Mesa de            | Ayuda del DCI                |                                               |
| ra brindar un mejor servicio, esta | plataforma únicamente dará a | coeso a cuentas con dominio cimat (@cimat.mo) |
|                                    |                              |                                               |
| Sign in with Googl                 | 0                            | Correo electrónico o nombre de usu            |
| 6                                  | $\frown$                     | Contraseña                                    |
| Soy un agente - Acceda ag          | s una cuenta                 | Inicia Sesión                                 |
|                                    |                              |                                               |
|                                    |                              |                                               |
|                                    |                              |                                               |
|                                    |                              |                                               |

4. Para crear una cuenta en la plataforma ingrese los datos solicitados: correo electrónico institucional, nombre, apellido, área/departamento, contraseña.

| COMUNICACIÓN                                              | N INSTITUCIONAL                     |                            | Usuario Invitada   Inicia Sestár |
|-----------------------------------------------------------|-------------------------------------|----------------------------|----------------------------------|
| A Inicia Centro de I                                      | Soporte 🕞 Abrit un nue              | evo Ticket 🛛 🔓 Ver Estar   | to de un Ticket                  |
| Registro de cuent                                         | a<br>Italia para crear o actualizar | la información que tenemos | en los archivos de su cuenta     |
|                                                           |                                     |                            |                                  |
| Contact Information                                       |                                     |                            |                                  |
| Enell*                                                    |                                     |                            |                                  |
| Nombre *                                                  |                                     |                            |                                  |
| Apellidus *                                               |                                     |                            |                                  |
| Departamento *                                            |                                     |                            |                                  |
| Preferencias                                              |                                     |                            |                                  |
| Zona Horania:                                             | America / Mexico_Oby                | x*) 8                      | Autodetectur.                    |
| Credenciales de acc                                       | 680                                 |                            |                                  |
| Grear una contrasofia:<br>Confirmar nueva<br>contrasalia: |                                     |                            |                                  |
|                                                           | 0                                   | logistrame Cancelar        |                                  |
|                                                           |                                     |                            |                                  |

Una vez realizada esta acción, recibirá un correo electrónico para autentificar sus datos, siga los pasos señalados.

### II. Apertura de ticket

1. Seleccione el servicio / tema de ayuda correspondiente

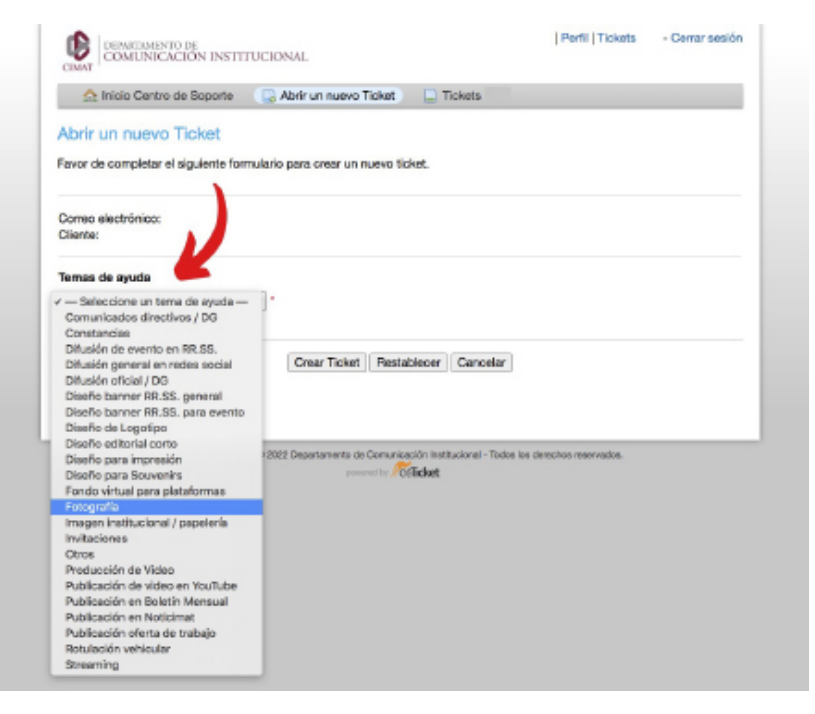

Si tiene dudas, puede consultar el catálogo de servicios del DCI en <u>https://www.cimat.mx/departamento-de-comunicacion-institucional/</u>

2. Complete el formulario correspondiente para continuar con la solicitud Los campos marcados con \* son obligatorios

| and there are not and the                                                                                                    | e 🕞 Abrir un nuevo Ticket 📃 Ticke                                          | its |  |
|----------------------------------------------------------------------------------------------------|----------------------------------------------------------------------------|-----|--|
| Abrir un nuevo Ticket                                                                                                    |                                                                            |     |  |
| Faury da completar al sinsiente                                                                                                    | formadario para crear un nuevo licitat                                     |     |  |
| r and de competer e againte                                                                                                    |                                                                            |     |  |
| Corres alertwining                                                                                                    |                                                                            |     |  |
| Cliente:                                                                                                    |                                                                            |     |  |
|                                                                                                    |                                                                            |     |  |
| Ternas de ayuda                                                                                                    |                                                                            |     |  |
| Fotografia                                                                                                    | · ·                                                                        |     |  |
|                                                                                                    |                                                                            |     |  |
| Entografía                                                                                                    |                                                                            |     |  |
| Fotografia                                                                                                    |                                                                            |     |  |
| Fotografía<br>Favor de llenar el siguiente form                                                                                                    | ulario                                                                     |     |  |
| Fotografia<br>Favor de llenar el siguiente form<br>¿Qué tipo de fotografía requie                                                                                                    | ulario                                                                     |     |  |
| Fotografia<br>Favor de llenar el siguiente form<br>2 Qué tipo de fotografia requie<br>Fotografia grupal v                                                                                                    | ulario<br>res? *                                                           |     |  |
| Fotografia<br>Favor de llenar el siguiente form<br>2/Qué tipo de fotografia requie<br>Fotografia grupal — v<br>Nombre del evento/reunión/se                                                                                                    | ulario<br>res? *                                                           |     |  |
| Fotografía<br>Favor de llenar el siguiente form<br>Qué Epo de fotografía requie<br>Fotografía grupal v<br>Nombre del evento/reunión/ar<br>Jornadas del Seminario Nacion                                                                         | ulario<br>res? *<br>stividad *<br>al de Geometría Algebraica (SNGA)        |     |  |
| Fotografia<br>Favor de lienar el siguiente form<br>¿Qué tipo de fotografía requie<br>Fotografía grupal —<br>Nombre del evento/neunión/as<br>Jornadas del Seminario Nacion<br>Fecha y hora inicial                                               | ulario<br>res? *<br>zikidad *<br>al de Geometría Algebraica (SNGA)         |     |  |
| Fotografía<br>Favor de llenar el siguiente form<br>2 Qué Epo de fotografía requie<br>Fotografía grupal v<br>Nombre del evento/numión/ar<br>Jornados del Seminario Nacion<br>Fecha y horas inicial<br>2022-10-14 2:1 pm (2) (2)                  | ulario<br>res? *<br>ztividad *<br>al de Geometria Algebraica (SNGA)<br>DT) |     |  |
| Fotografía<br>Favor de llenar el siguiente form<br>2014 Espo de fotografía requie<br>Fotografía grupal v<br>Nombre del evento/sunión/as<br>Jornadas del Seminario Nacion<br>Fecha y hora inicial<br>2002-10-14 2:1 pm (C)<br>Fecha y hora final | ulario<br>res? *<br>stividad *<br>al de Geometría Algebraica (SNGA)<br>DT) |     |  |

3. En el detalle del ticket puede agregar más información si así lo desea. El asunto deberá contener *nombre del tema de ayuda + motivo/evento* 

| and the second second se | I - SMCA                    |             |              |             |              |               |     |
|----------------------------------------------------------------------------------------------------|-----------------------------|-------------|--------------|-------------|--------------|---------------|-----|
| 0 1                                                                                                    |                             | в           | / <u>u</u>   | ÷ =         | 8 0          | <b>Ⅲ</b> 00 — | 6 8 |
|                                                                                                    |                             |             |              |             |              |               |     |
| Buen dia                                                                                                    | h.                          |             |              |             |              |               |     |
| Solicito                                                                                                    | su apoyo par                | realizar    | torna de fot | ografia gru | pai del SNGA |               |     |
| Constant                                                                                                    |                             |             |              |             |              |               |     |
|                                                                                                    |                             |             |              |             |              |               |     |
| Gracias                                                                                                    |                             |             |              |             |              |               |     |
| Gracias                                                                                                    |                             |             |              |             |              |               |     |
| all cha                                                                                                    | nges saved                  |             |              |             |              |               |     |
| all cha                                                                                                    | nges saved                  | - alacia    |              |             |              |               |     |
| all cha                                                                                                    | nges saved<br>archivos aqui | o elegírio  | 6            |             |              |               |     |
| all cha                                                                                                    | nges saved<br>Irohivos aqui | o elegínico | 5            | $\sim$      |              |               |     |

4. Una vez que todos los campos estén completos, seleccione la opción *Crear Ticket* 

Esto indicará que su solicitud ha sido enviada al departamento de comunicación para su correcta asignación y seguimiento.

5. Para finalizar el proceso, recibirá un correo electrónico por parte de:

#### servicio-comunicacion@cimat.mx

indicando que hemos recibido su solicitud.

| * |                                                                                                    |
|---|----------------------------------------------------------------------------------------------------|
|   | Ticket de Soporte Abierto [#340597] Inclutor ×                                                                                                    |
|   | Servicio Comunicación convicio-comunicacion@cimat.ms-<br>pare mi *                                                                                                    |
|   | Estimado                                                                                                    |
|   | Una solicitud de apoyo ha sido creado y asignado #340507. Un representante contactanti con ustad ten pronto como sea posible. Puedes <u>van el creaceso de ante Tichat en línes</u> .                          |
|   | ta % equipo, Departamento do Comunicación institucional                                                                                                    |
|   | al desee proportionar información respecto al tente o comontarios adicionalise, por favor, responda e este correc electrónico o ingresar a to coar la para un ambien complete als sus excititades als esponte. |
|   | (*1 Responder) (** Reenvier)                                                                                                    |
|   |                                                                                                    |

## III. Seguimiento del ticket

1. Ingrese e inicie sesión en serviciocomunicacion.cimat.mx

| O Inicio Centro de Seporte                                               | Alter un turno Tichet                                         | 📓 Ner Estado-de un Ticket                                                        | ('    |
|--------------------------------------------------------------------------|---------------------------------------------------------------|----------------------------------------------------------------------------------|-------|
| Iniciar sesión en Depart                                                 | amento de Comunica                                            | ción Institucional                                                               |       |
| Comunitation and<br>Comunit<br>mail Seals<br>Since primes we que un pore | er de sen<br>big un agente<br>en cartacte con rossitice o per | pinneto" Dree via coorda<br>- Acado aquí<br>do el húmero de Ticket, por facor el |       |
| Detection on a                                                           | Are # 2012 Obtainante-to-th Tomore                            | actor methodorer- Nobe to among men-                                             | 1070. |

2. Al ingresar en el apartado *tickets* podrá visualizar todos los tickets / solicitudes que ha generado al DCI desde su usuario, de izquierda a derecha:

- Número de ticket
- Fecha de creación
- Estado del ticket
- Asunto
- Departamento que atiende

|            | Cerara de acporte   | 🔒 Abrir un n | uevo Tisket 🕒 Tiskets (1) |                            |
|------------|---------------------|--------------|---------------------------|----------------------------|
|            |                     | Buscar       | Terrans de ayuda: - Toxio | s ios Temas de Apuda — 🗸 🗸 |
| a Tickets  |                     |              |                           | D Abierto (1) B Cerrado (6 |
| Mostrando  | 1 - 11 de 11 Ticket | abiertos     |                           |                            |
| Ticket # 0 | Creado en #         | Estado #     | Asunto 0                  | Departamento #             |
| 262523     | 10/10/22            | Abiento      | Foto grupol - SNGA        | Audiovisual                |
|            |                     |              |                           |                            |
|            |                     |              |                           |                            |

Abierto: solicitudes en atención Cerrado: solicitudes terminadas 3. Para visualizar más información del ticket, da clic en número de ticket o asunto

|             |                     |             | nuevo licket           |                            |
|-------------|---------------------|-------------|------------------------|----------------------------|
| L           |                     | Buscar      | Temas de ayuda: - Todo | s los Temas de Ayuda — 🗸 🗸 |
| C Tickets   |                     |             |                        | Abierto (1)   B Cerrado (1 |
| Mostrando   | 1 - 11 de 11 Tickel | ts abiertos |                        |                            |
| Ticket # \$ | Creado en \$        | Estado 🖨    | Asunto \$              | Departamento \$            |
| 282523      | 10/10/22            | Abierto     | Foto grupal - SNGA     | Audiovisual                |
| 7           |                     |             | 1                      |                            |
| <b>I</b>    |                     |             | <b>I</b>               |                            |

Se desplegará información básica del ticket, que contiene

- Estado de ticket
- Departamento de atención
- Fecha y hora de creación

| C Foto gr                                  | upal - SNG                            | A v282523            |                              |                   | 🕀 Imprimir                  | Of Edits |  |
|--------------------------------------------|---------------------------------------|----------------------|------------------------------|-------------------|-----------------------------|----------|--|
| Información I                              | asica del ticke                       | et                   | 1                            | información de u  | suario                      |          |  |
| Estado del<br>Ticket:                      | Abierto                               |                      |                              | Nombre:<br>Correo | Usuario<br>Usuario@cimat.mx |          |  |
| Creado en:                                 | 10/10/22 1                            | 7:36:37              |                              | Teléfono:         |                             |          |  |
| Fotografia                                 |                                       |                      |                              |                   |                             |          |  |
| ¿Qué tipo de                               | fotografía                            | Fotografia grupe     | 1                            |                   |                             |          |  |
| requieres?:<br>Nombre del<br>evento/reunio | n/actividad:                          | Jornadas del Ser     | minario Naciona              | l de Geometria Al | gebraica (SNGA)             |          |  |
| Fecha y hora                               | inicial:                              | 14/10/22 14:00:0     | 0                            |                   |                             |          |  |
| Lugar (sugeri                              | do):                                  | Escalinatas de la    | entrada princip              | al del Centro     |                             |          |  |
| Bu<br>So<br>Sa                             | en dia,<br>licito su apoyo ;<br>udos, | para realizar toma d | le fotografía gru            | pai del SNGA      |                             |          |  |
| 7                                          | Creado por                            | isabel 10/10/22      | 17:38:37<br>  Vallejo10/10/2 | 2 17:56:36Fec     | ha de Vencimiento marcado a | _        |  |
| _                                          | 14/10/22                              | -                    |                              |                   |                             |          |  |
| Luis Arturo                                | Segoviano Gor                         | zález publicado 11   | /10/22 15:16:20              | 0                 |                             |          |  |
| De acuerdo,                                | enterado.                             |                      |                              |                   |                             | ľ        |  |
|                                            |                                       |                      |                              |                   |                             |          |  |

Además contará con el hilo de conversación y actualización que contiene:

- Sección de comentarios
- Fecha de entrega / vencimiento
- Agente que atiende la solicitud.

Le recordamos que la mesa de ayuda será el medio de contacto entre el solicitante y el agente, por lo que todo el seguimiento de solicitudes deberá realizarse mediante este espacio. Para comentarios, cambios, sugerencias, agradecimientos y más utilice el espacio de "escriba una respuesta" para comunicarse.

| Escr | iba un    | a resp  | puesta   | 1        |       |          |        |        |           |   |        |   |  |  |
|------|-----------|---------|----------|----------|-------|----------|--------|--------|-----------|---|--------|---|--|--|
| Para | synuclian | e mejor | ( le per | amos q   | ve se | a espe   | cifico | y deta | interdo - |   |        |   |  |  |
| 0    | 1         | ۵       | Aa       | в        | I.    | <u>U</u> | \$     | =      | 88        | œ | <br>60 | - |  |  |
|      |           |         |          |          |       |          |        |        |           |   |        |   |  |  |
|      |           |         |          |          |       |          |        |        |           |   |        |   |  |  |
|      |           |         |          |          |       |          |        |        |           |   |        |   |  |  |
|      |           |         |          |          |       |          |        |        |           |   |        |   |  |  |
| 00.9 | otar ar   | chivos  | soul o   | elegirlo | 18    |          |        |        |           |   |        |   |  |  |

Este espacio le permite además adjuntar archivos de ser necesario.

# IV. Estados del ticket

Este espacio le permite identificar en qué etapa de atención se encuentra su solicitud, podrá observar:

| COMUNICACIÓN INSTITUCIÓNAL                                                                                                    |                        | rfl   Tickets (I) - Cerrar sesión |
|----------------------------------------------------------------------------------------------------|------------------------|-----------------------------------|
| 🔝 Inicio Centro de Soporte 🛛 🔒 Abrir un nuevo Ticket                                                                                                    | Tickets (1)            |                                   |
| a matter state and the second state of the second state of the sec |                        |                                   |
| Publication en redes sociales #340597                                                                                                    |                        | 🕀 Imprimir 🛛 GF Editor            |
| O Publicacion en redes sociales #340597                                                                                                    | Información de usuario | 🖶 Imprimir 🛛 🕼 Editar             |

• Abierto. Cuando se acaba de enviar la solicitud al DCI

• Asignada. Cuando la solicitud ha sido asignada a un agente del equipo del DCI y se encuentra en fila para su atención.

• En proceso. Cuando la solicitud está siendo atendida por el agente.

• Enviado a validación. En este rubro se enviará el producto semifinal vía correo electrónico para visto bueno del usuario.

• **Terminado.** Una vez que el producto sea validado/verificado se dará por atendida la solicitud, por lo que el ticket será concluido.

# V. Asuntos generales

- El seguimiento a las solicitudes será brindado por medio de la plataforma, por tanto, las conversaciones y/o comentarios realizados estarán dentro de cada ticket.

- Cada vez que se realice alguna interacción o algún comentario en la plataforma, recibirá un correo electrónico de aviso para que se dirija a la plataforma para dar seguimiento.

- Derivado del peso del material que maneja comunicación, los productos finales y el envío a validación se realizará por correo electrónico, sin embargo, los comentarios deberán realizarle en la mesa de ayuda.

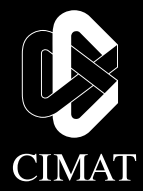

#### Centro de Investigación en Matemáticas, A.C.

Jalisco s/n, Valenciana, C.P. 36023 Td. + 52 473 732 7155 www.cimat.mx